生源地助学贷款是国家开发银行向贫苦高校学生开放的一种贷款模式,高校学生可在生源地助学贷款系统登录并申请贷款,那么生源地助学贷款系统登录入口是什么呢?

国家开发银行生源地助学贷款系统登录入口和操作流程

【1】打开IE阅读器,在阅读器中输入:默认进入生源地助学贷款学生在线系统登录页面;

【2】在登录页面中点击"注册"按钮,系统提示能否确认注册生源地助学贷款系统,点击"确定"按钮,系统进入到注册的协议页面;

【3】点击"同意"按钮,系统显示在线系统注册信息页面;点击"回绝"按钮,系统将返回到登录页面;

【4】首先输入学生姓名、身份证号码、所属县赞助中心、结业中学以及学生的就 学信息。学生点击"选择高校"按钮,系统弹出选择高校的对话框,输入所在高校 名称,点击"盘问"按钮,系统将盘问出所在高校的代码和名称,在列表被选中所 在高校,然后点击"确定"按钮,系统会将高校名称反填到"就学信息"中高校名 称对应的文本框中;

【5】填写完结后,点击"下一步"按钮,学生用户填写登录信息以及安详信息;

【6】填写完结后,点击"下一步"按钮,学生用户填写个人信息、通讯信息、家庭信息、联络人信息;

【7】填写完结后,点击"提交"按钮,系统显示注册胜利提示信息页面;

【8】学生用户可以输入注册时填写的登录名、暗码以及系统验证码登录学生在线系统。

国家开发银行生源地助学贷款系统操作申请的流程方式就是以上的八个步骤,可以 说是比较简单的操作方式,可以一步步按照操作进行,关于国家开发银行生源地助 学贷款系统操作的内容就说到这里,希望对大家有所帮助。